### Korak 1:

U meniju plugins sa leve strane, otići na:

## Plugins -> Add New Plugin -> Upload Plugin (Додаци -> Додај нови додатак -> Отпреми додатак)

Tu ćete postaviti fajl general\_strike\_plugin.zip koji ste prethodno preuzeli

Pritisnite Install Now (Постави сада)

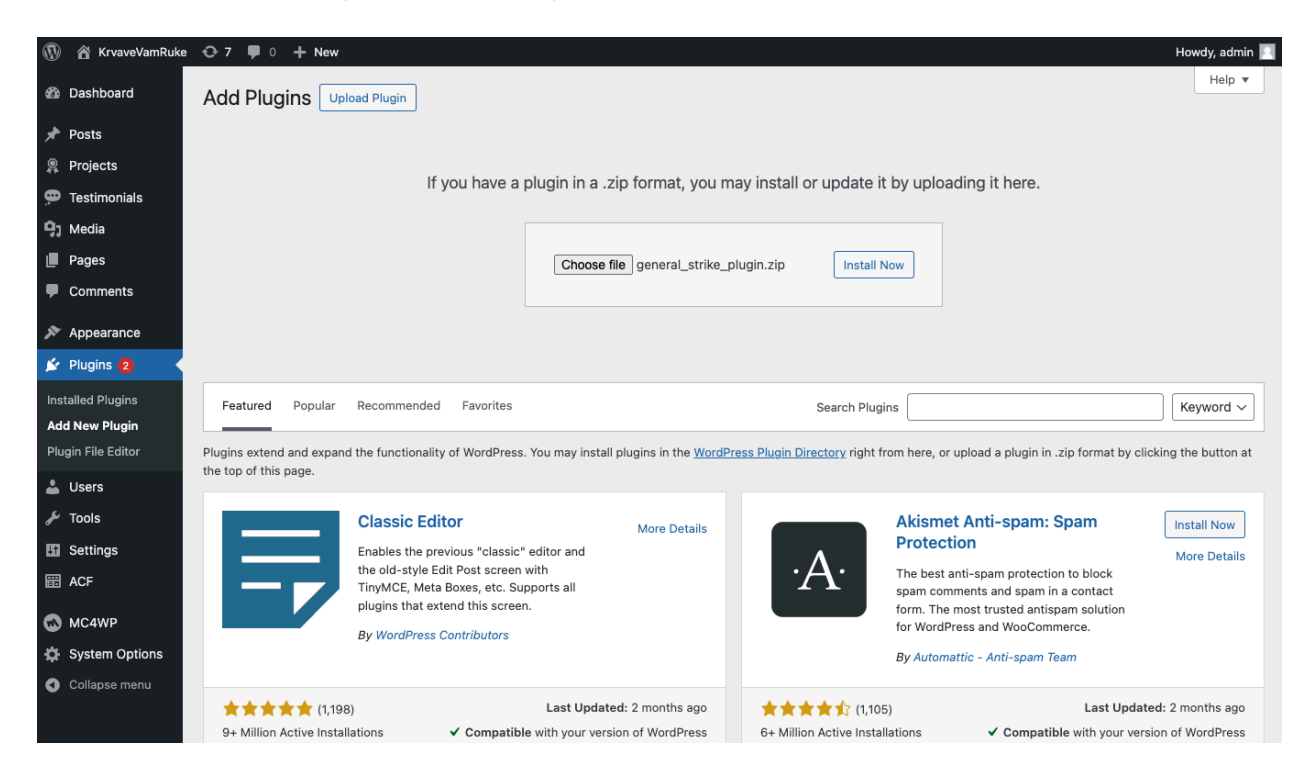

### Korak 2

Nakon uspešne instalacije prikazaće vam se ovaj dijalog na kome trebate da pritisnete **Activate Plugin (Укључи додатак**).

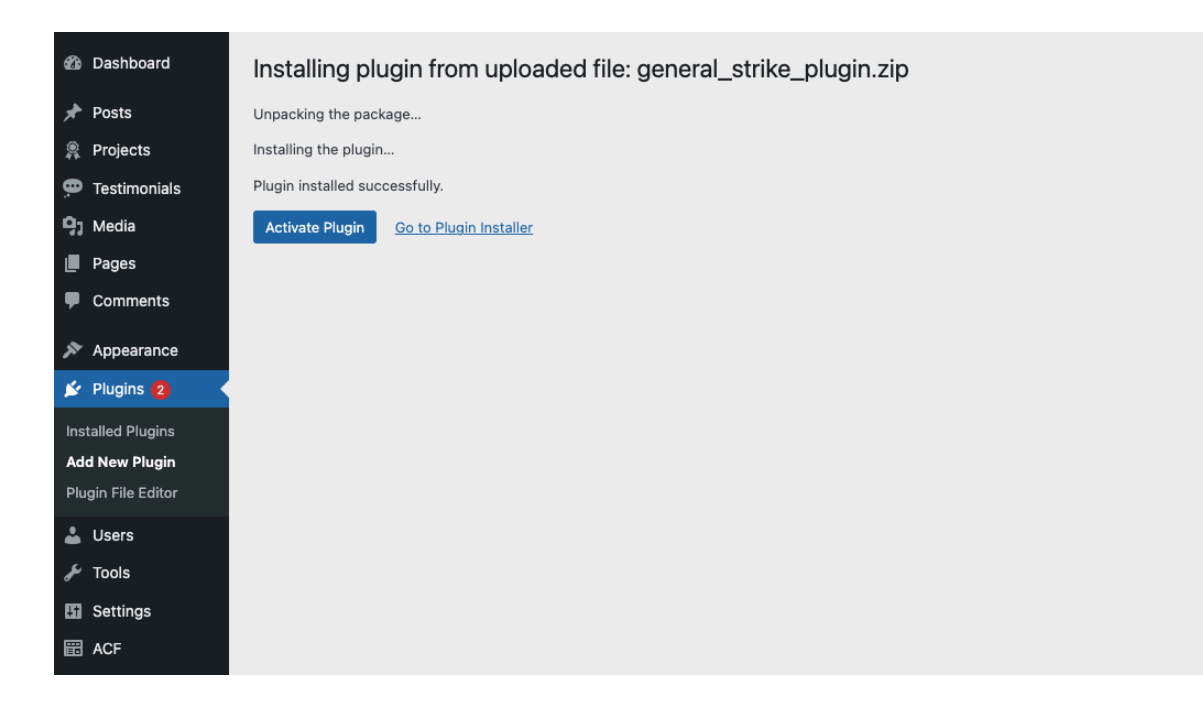

# Korak 3

Posetite stranicu

### Settings -> Generalni štrajk

### (Подешавања -> Generalni štrajk)

Da omogućite generalni štrajk, potrebno je da štiklirate opciju **Omogući štrajk**, a zatim da pritisnete dugme **Sačuvaj izmene.** 

Od tog trenutka vaš sajt će prikazivati generalni štrajk. Ukoliko želite da isključite štrajk, dovoljno je samo da uklonite štikliranje na opciji Omogući štrajk, a zatim pritisnete dugme Sačuvaj izmene.

| Ø                | Dashboard         | Generalni štrajk        |                  |
|------------------|-------------------|-------------------------|------------------|
| *                | Posts<br>Projects | Omogući štrajk          |                  |
|                  | Testimonials      | Naslov                  | Generalni štrajk |
| 9,               | Media             |                         |                  |
|                  | Pages             | Dodatni tekst (opciono) |                  |
| •                | Comments          |                         |                  |
| X                | Appearance        |                         |                  |
| Ň                | Plugins           |                         |                  |
| *                | Users             | Omogući illustraciju    | $\checkmark$     |
| ريکي             | Tools             |                         |                  |
| Ψt               | Settings          | Sacuvaj Izmene          |                  |
| General          |                   |                         |                  |
| Writing          |                   |                         |                  |
| Reading          |                   |                         |                  |
| Discussion       |                   |                         |                  |
| Media            |                   |                         |                  |
| Permalinks       |                   |                         |                  |
| Privacy          |                   |                         |                  |
| Generalni štrajk |                   |                         |                  |

Takođe, ukoliko je potrebno na istoj strani možete da izmenite tekst ili da ukucate neki vaš željeni tekst ili poruku, kao i da isključite ilustraciju ukoliko je ne želite.